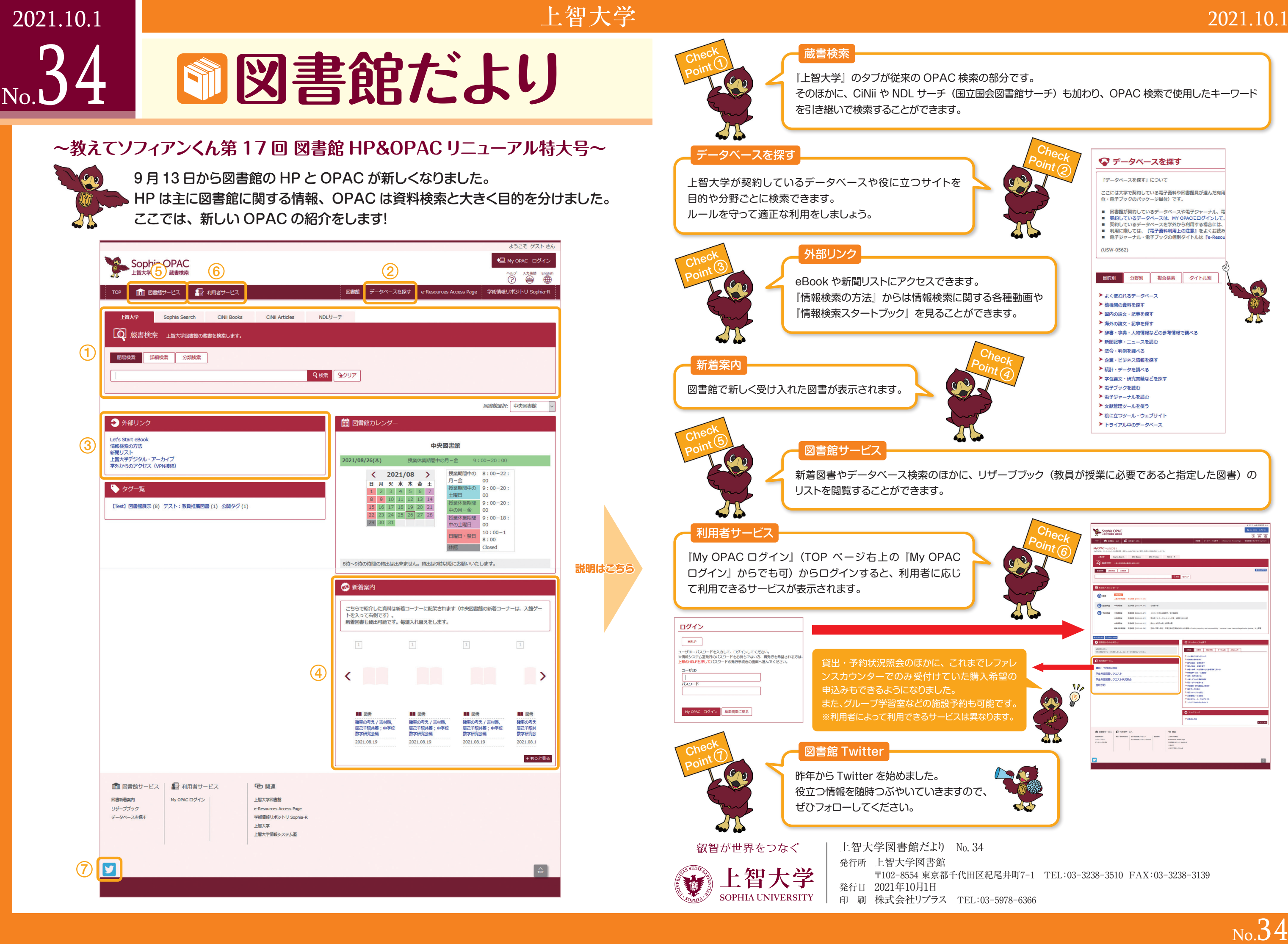

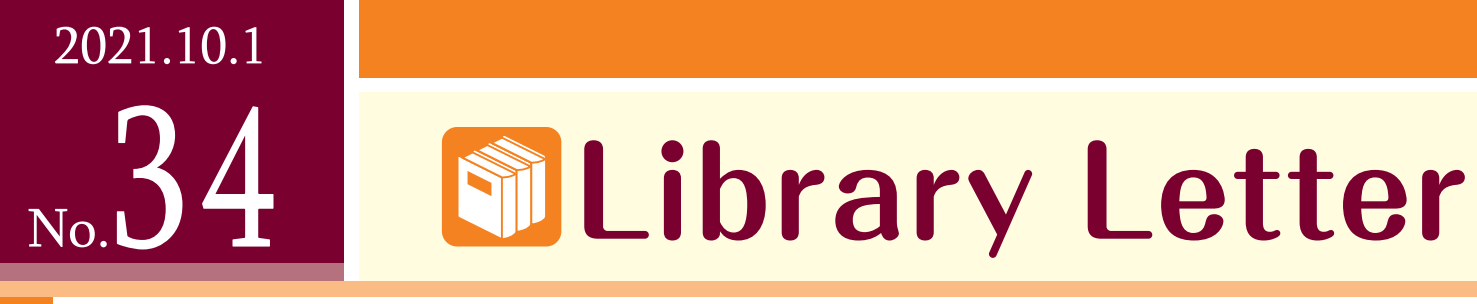

## ~ Tell me.Sophian-kun! No.17 Renewal of Library HP&OPAC Special Issue ~

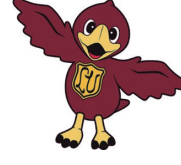

From September13th, the library website and OPAC have been updated. HP is mainly for information about libraries, and OPAC is for searching materials. Here, we will introduce the new OPAC!

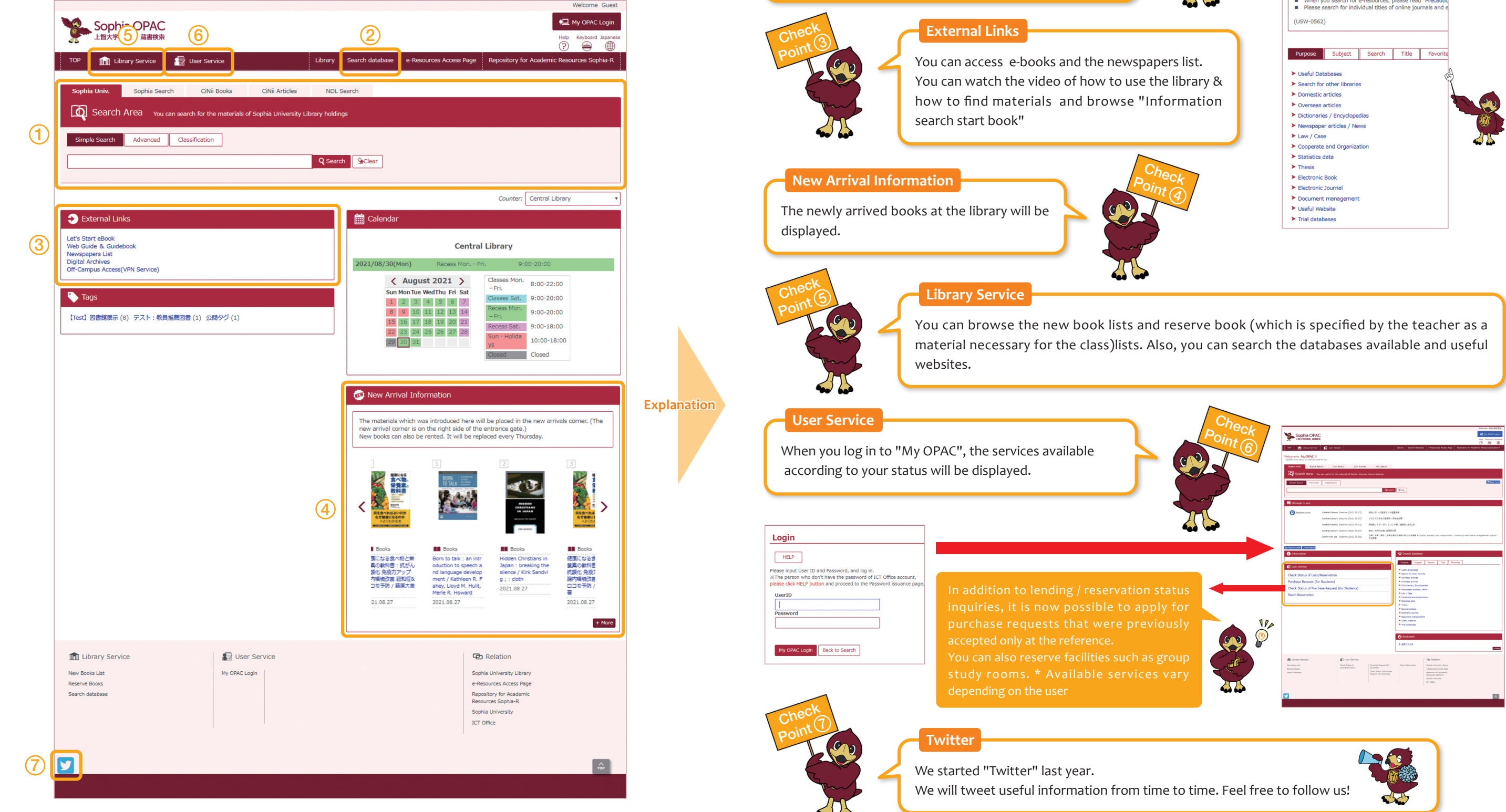

Sophia Univ.

OPAC search.

You can search the databases available and useful

websites by purpose or subject. Follow the rules and use

Search Database

it properly.

"Sophia University tab" is the same OPAC search part as before. In addition, you can search CiNii and NDL(National Diet Library) search. You can search by inheriting the keywords used in the

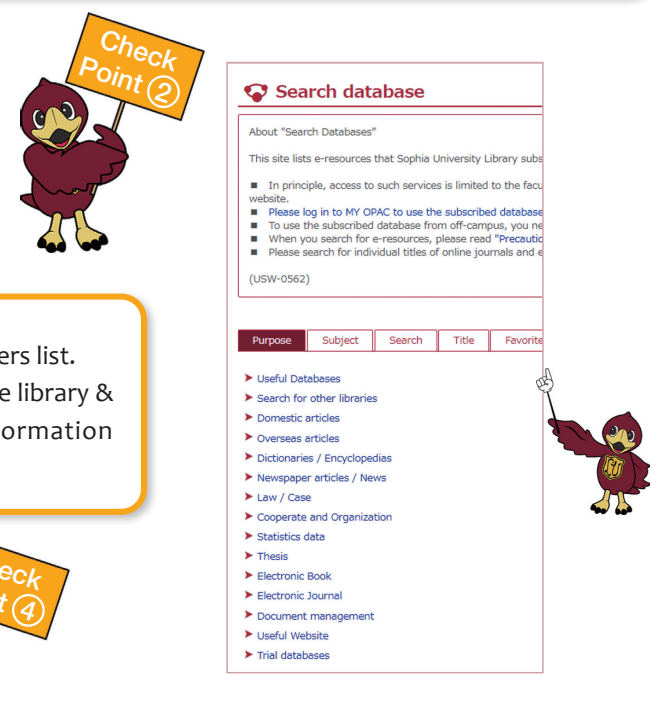